# SilverDAT calculate snelle start

In 7 stappen startklaar voor SilverDAT calculate

29 april 2022

Versie 1.5

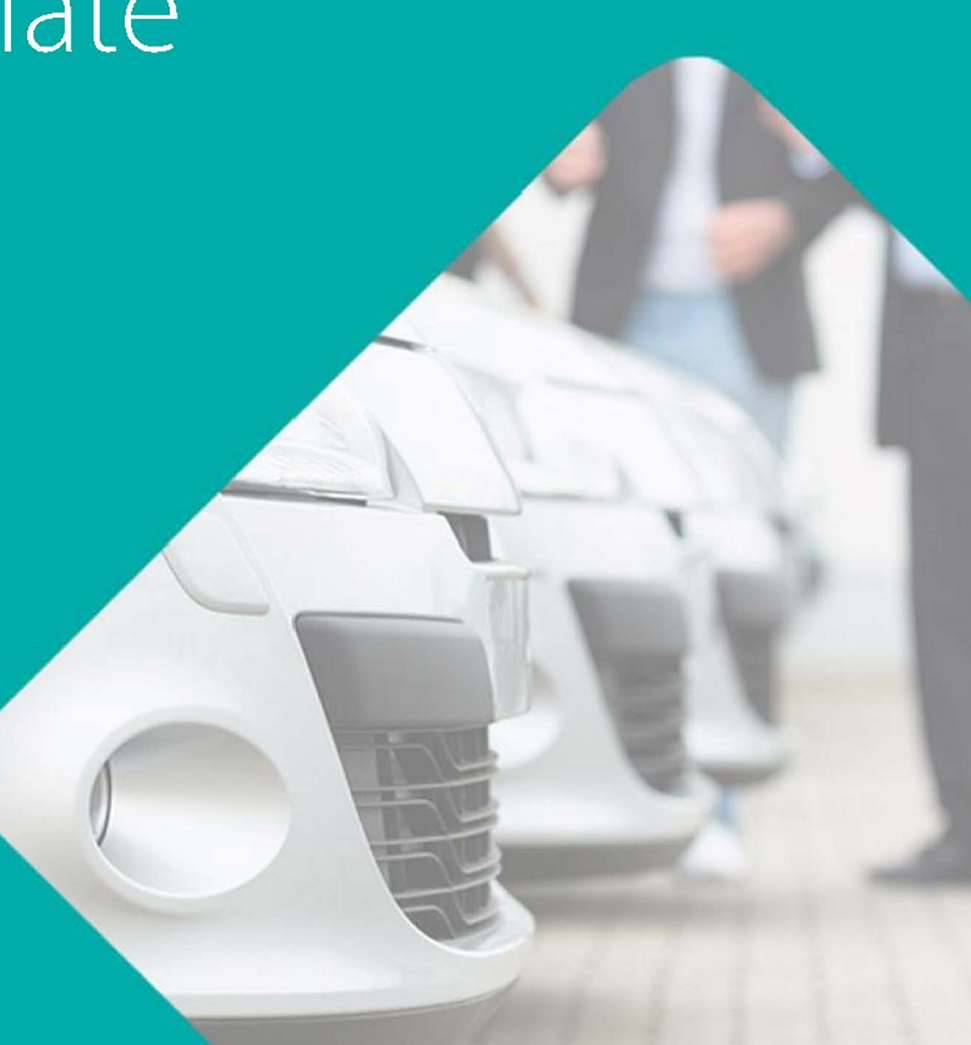

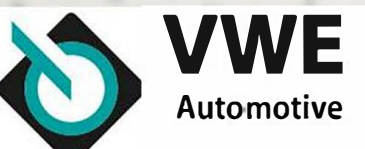

#### Stap 1: Instellingen controleren

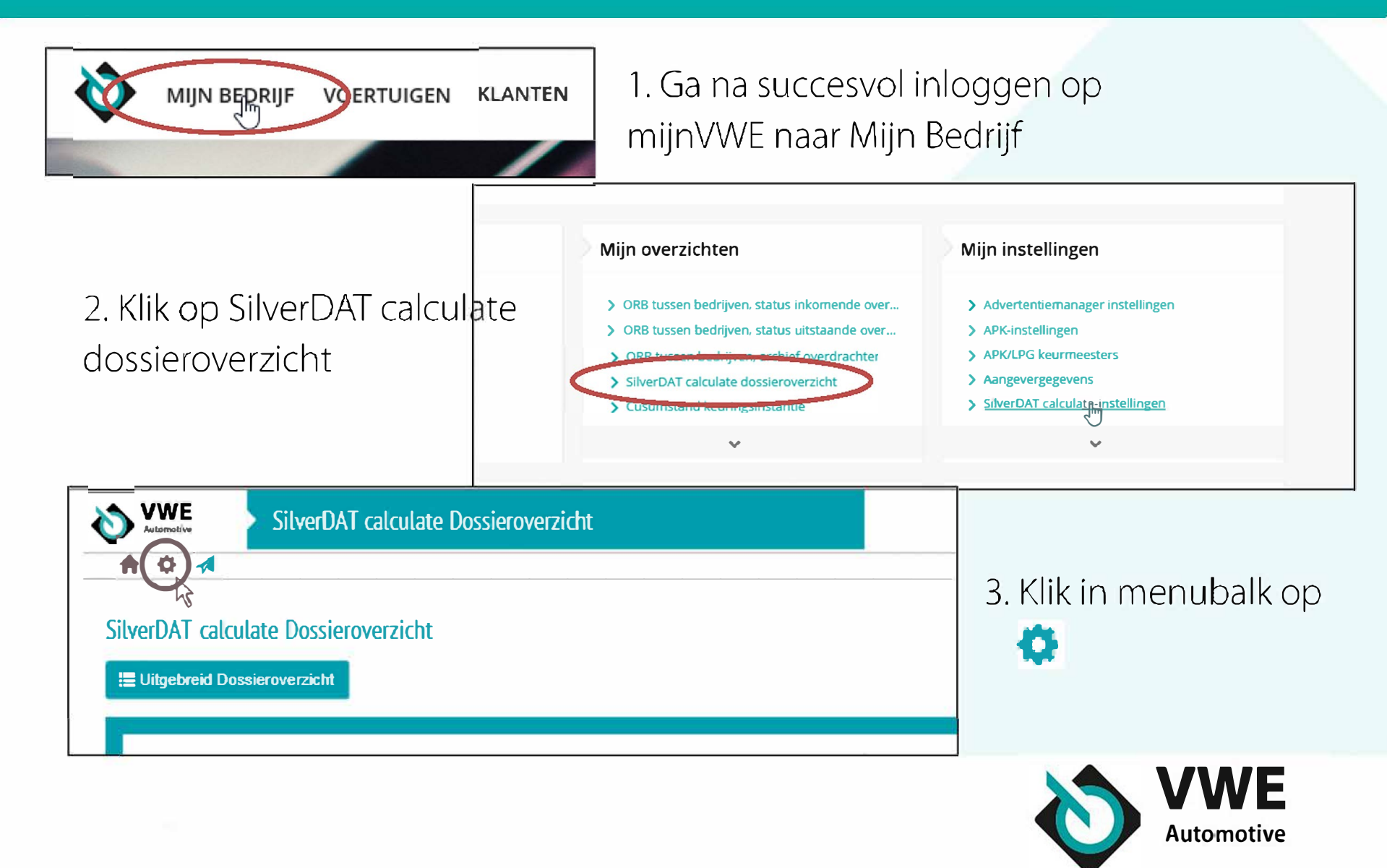

# **Stap 2:** Klik op 'Bedrijfsgegevens geregistreerd bij DAT'

| iverDAT calculate instellingen                                                                 |                             |                       |  |
|------------------------------------------------------------------------------------------------|-----------------------------|-----------------------|--|
| euze vervolgscherm na invoer kenteke                                                           | /chassisnummer/handmatig vo | pertuig samenstellen: |  |
| Dossiergegevens                                                                                |                             |                       |  |
| Voertuigselectie                                                                               |                             |                       |  |
| Opslaan                                                                                        |                             |                       |  |
| nelkoppelingen:<br>• Bedrijfsgegevens geregistreerd<br><u>CityerDAT calculate instellingen</u> | ij DAT                      |                       |  |
| SilverDAT Calculate Printmanar                                                                 | er                          |                       |  |
| - SilverDAT Calculate Traisfortal                                                              |                             |                       |  |

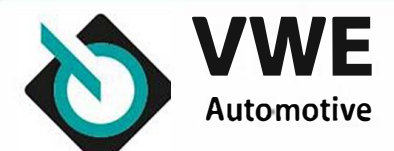

#### Stap 3: Controleer uw bedrijfsgegevens

|                                                                                                    | Bedrijfsgegevens                                       |                                                                                |                                                                                                    |                                                                       |
|----------------------------------------------------------------------------------------------------|--------------------------------------------------------|--------------------------------------------------------------------------------|----------------------------------------------------------------------------------------------------|-----------------------------------------------------------------------|
| ↑ ♀ ⋪ ⊙                                                                                                    |                                                        |                                                                                |                                                                                                    | E-Icaming 🗐 melding                                                   |
| C                                                                                                    | ontroleren                                             |                                                                                | Zelf aanvullen                                                                                              |                                                                       |
| Bedrijf     Bedrijf     Bedrijf     Naam 1  Naam 2  Straat / huis Postcode* Plaatsnaam Telefconnum E-mailsdase | shummer<br>rimer / Faxnummer                           | VOORBFFLD BV<br>Dhr. V. Oorbeelc<br>W.M. Dudokweg<br>1703 DA<br>Heerhugowaard  | Bank<br>Rekeningnummer<br>Bankodenummer<br>Bank<br>IBAN*<br>BIC*<br>Belasting<br>BTW-nummer*<br>BTW-nummer* | NL93AENAC001234567<br>1231NL01123<br>NL123455789B01<br>NL123455789B01 |
| A Voori                                                                                                    | instelling valuta en onderdeeloriizen                  |                                                                                |                                                                                                    |                                                                       |
| Valuta<br>ORON<br>Onderdeelp<br>Prijs Roe                                                                      | () EUR<br>prijs<br>emerië () Prijs Duitsland           | Wisselkoers 4,9475                                                             | √ Automatisch actualiseren                                                                                  |                                                                       |
| 🕂 🛠 🕂 Handi                                                                                                    | lmatige posities                                       |                                                                                |                                                                                                    |                                                                       |
| Categorie                                                                                                    | Benaming<br>Orgecategoriseerd<br>Alg Test<br>Vergeet n | Handmatige posities<br>Land & RC & Benaming<br>Geen geg<br>iet om de wijziging | gen op te slaan                                                                                             |                                                                       |
| а о н:                                                                                                    | 🙃 🔂 💼 care - 7 📕 Downlo                                | 🚔 care - Z 📕 SilverD 📑 😤 Femail -                                              | 🙃 Badriife 🔍 2022-04 👫 Ton Mac 🛛 🕅 Oversie                                                                  |                                                                       |
|                                                                                                    |                                                        |                                                                                |                                                                                                    |                                                                       |

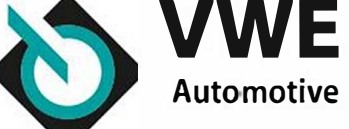

#### Stap 4: Voer uw handmatige opties in

| 🔶 🔶 Handmatige posities               |                          |               |                   |              |                             |                |            |
|---------------------------------------|--------------------------|---------------|-------------------|--------------|-----------------------------|----------------|------------|
|                                       |                          |               |                   |              |                             |                |            |
| Ber raning                            | and A RC A Benan<br>Geen | Records bewe  | nken: Categorie   | 2            |                             | ×              |            |
|                                       |                          | Benaming: *   | Naa               | ım categorie | ×                           |                |            |
|                                       |                          | < >           |                   |              |                             | 3              |            |
| 1. Voeg categorie toe                 | L                        | -11 -         | 1 I               | 201 20       |                             |                |            |
|                                       |                          |               |                   |              | Records bewerken: Handri    | alige posities | ×          |
|                                       |                          |               |                   |              | Benaming *                  |                |            |
| Categoria Nieuwe gebruikersspec       | ifieke positie aanm      | aken          |                   |              | Categorie <sup>*</sup>      | Naam categorië | ~          |
|                                       |                          |               |                   |              | RC*                         | Vervangen ( A) | ~          |
| Benaming                              | R.                       | Land A RC A B | enaming           |              | Land *                      | Nederland      | *          |
| 📝 📑 Naam categorie                    |                          |               | Geen gegevens bes | chikbaar     | Aantal                      | 1              |            |
|                                       |                          |               |                   |              | Vervancen (V)               |                |            |
|                                       |                          |               |                   |              | Eerdere schade (code 95)    |                |            |
|                                       |                          |               |                   |              | ()r:derdeel                 |                |            |
|                                       |                          |               |                   |              | Onderdeelnummer             | -              |            |
|                                       |                          |               |                   |              | Prijs                       |                |            |
|                                       |                          |               |                   |              | Gebnukt onderdeel           |                |            |
|                                       |                          |               |                   |              | Nieuw voor oud (%)          | L              |            |
| 2 Coloctoor approximation             | coto a or                | rio           |                   |              | Arbeidsloon                 |                |            |
| 2. Selecteel aangemaakte              | categoi                  | Ie            |                   |              | λPN                         |                |            |
| $2 \times 1 \times 1 \times 1$        |                          |               |                   |              | Werklijd (Uur)              |                | Uui        |
| 3. voeg 1 of meer manuele             | e positie                | es in (zoal:  | S                 |              | Niveau                      | geen opgave    | ~          |
|                                       |                          |               |                   |              | Soor: werk                  | cccn opgavc    |            |
| Uitlijnen, Transportkosten, e         | etc.)                    |               |                   |              | roesiay veizwaarse omstandi |                |            |
| , , , , , , , , , , , , , , , , , , , | ,                        |               |                   |              |                             |                | <b>V</b> 🛛 |

#### Stap 5: Controleer instelling milieukosten

Milieukosten in Nederland zijn gedefinieerd op: € 0,23 per AE Controleer of wij deze goed vooringevuld hebben!

| -                 |                                                                                             |                                                                                  |                                             |                                                             |                                                                 |      |                                                                       |                                             |                                            | E.leami        | no 📹 3 meldinaen | A Over |       |
|-------------------|---------------------------------------------------------------------------------------------|----------------------------------------------------------------------------------|---------------------------------------------|-------------------------------------------------------------|-----------------------------------------------------------------|------|-----------------------------------------------------------------------|---------------------------------------------|--------------------------------------------|----------------|------------------|--------|-------|
| 1                 | -                                                                                           |                                                                                  | thos                                        |                                                             |                                                                 |      |                                                                       |                                             |                                            | E) CHCarrie    | ig was madeligan | C Old  | - Hei |
|                   | Ullia                                                                                       | Land                                                                             | RC                                          | Prijs                                                       | Aantal                                                          | Tijd | Materiaa                                                              | Spuitniveau                                 |                                            |                | Benaming         |        |       |
|                   |                                                                                             | -                                                                                | V                                           | 135,00                                                      | 1,00                                                            | 0,00 | 0,00                                                                  |                                             |                                            | Аігсо          |                  |        |       |
|                   |                                                                                             | -                                                                                | V                                           | 600,00                                                      | 1,00                                                            | 0,00 | 0,00                                                                  |                                             |                                            | Klaarmaak kost | en               |        |       |
|                   |                                                                                             | Ξ                                                                                | V                                           | 65,00                                                       | 1,00                                                            | 0,00 | 0,00                                                                  |                                             |                                            | Uitlijnen      |                  |        |       |
|                   |                                                                                             | -                                                                                | V                                           | 30,00                                                       | 1,00                                                            | 0,00 | 0,00                                                                  |                                             |                                            | Velg spuiten   |                  |        |       |
| > ><br>> ><br>> > | IFL r<br><u>Posi</u><br>Hulj                                                                | eferent<br>ties uith<br>p- en be                                                 | ielijsti<br>iestee<br>idrijfs:              | en<br><u>d werk</u><br>stoffen                              |                                                                 |      |                                                                       |                                             |                                            |                |                  |        |       |
| **                | IFL I<br>Posi<br>Hulj<br>Con                                                                | referent<br>ties uitt<br>p- en be<br>tactper                                     | ielijst<br>iestee<br>drijfs:                | en<br><u>d werk</u><br>stoffen                              |                                                                 |      |                                                                       |                                             |                                            |                |                  |        |       |
| ×<br>×<br>×<br>×  | IFL I<br>Posi<br>Hulj<br>Con                                                                | eferent<br>ties uith<br>p- en be<br>tactper<br>/Afslag                           | ielijsti<br>iestee<br>drijfse<br>gen<br>jen | en<br><u>d werk</u><br>stoffen                              | _                                                               |      |                                                                       |                                             |                                            |                |                  |        | J     |
|                   | IFL n<br>Posi<br>Hulj<br>Con<br>Total                                                       | eferent<br>tres uith<br>p- en be<br>tactper<br>/Afslag<br>slagen                 | ielijst<br>estee<br>drijfs:<br>jen<br>and   | en<br>d werk<br>stoffen<br>B                                | enaming                                                         |      | Reparatiecode                                                         | Prijs / uur                                 | Prijs / AE                                 |                |                  |        | J     |
|                   | IFL r<br>Posi<br>Hulj<br>Con<br>Trac                                                        | referent<br>t <u>ries uitt</u><br>p- en be<br>tactper<br>/ Afslag<br>slagen<br>L | ielijsb<br>iestee<br>drijfse<br>jen<br>and  | en<br><u>d werk</u><br>stoffen<br>B<br>Mi                   | enaming<br>lieukosten                                           |      | Reparatiecode<br>Spuiten                                              | Prijs / uur<br>2,30                         | Prijs / AE<br>0,23                         |                |                  |        |       |
|                   | IFL I<br>Posi<br>Hulj<br>Con<br>T 2<br>- /Af                                                | referent<br>bies uith<br>p- en be<br>tactper<br>/Afslag<br>slagen                | ielijst<br>iestee<br>drijfs:<br>jen<br>and  | en<br><u>d werk</u><br>stoffen<br>B<br>Mi<br>Mi             | enaming<br>lieukosten<br>lieukosten                             | F    | Reparatiecode<br>Spuiten<br>Elektronisch                              | Prijs / uur<br>2,30<br>3,20                 | Prijs / AE<br>0,23<br>0,32                 |                |                  |        |       |
|                   | IFL (<br>Posi<br>Hul)<br>Con                                                                | eferent<br>tres uith<br>p- en be<br>tactper<br>-/Afslag<br>slagen                | ielijsti<br>iestee<br>drijfss<br>jen<br>and | en<br><u>d werk</u><br>stoffen<br>B<br>Mi<br>Mi<br>Mi       | enaming<br>lieukosten<br>lieukosten<br>lieukosten               | 8    | Reparatiecode<br>Spuiten<br>Elektronisch<br>Carrosserie               | Prijs / uur<br>2,30<br>3,20<br>2,30         | Prijs / AE<br>0,23<br>0,32<br>0,23         |                |                  |        |       |
|                   | IFL n<br>Posi<br>Hulp<br>Con<br>- /Af                                                       | eferent<br>t <u>ies uith</u><br>p- en be<br>tactper<br>-/Afslag<br>slagen        | elijst<br>estee<br>drijfs<br>jen<br>and     | en<br>d <u>werk</u><br>stoffen<br>B<br>Mi<br>Mi<br>Mi<br>Mi | enaming<br>lieukosten<br>lieukosten<br>lieukosten<br>lieukosten |      | Reparatiecode<br>Spuiten<br>Elektronisch<br>Carrosserie<br>Mechanisch | Prijs / uur<br>2,30<br>3,20<br>2,30<br>2,30 | Prijs / AE<br>0,22<br>0,32<br>0,23<br>0,23 |                | )                |        |       |
|                   | IFL (<br>Posi<br>Hul)<br>Con<br>To<br>- /Aff<br><br>- /Aff<br><br><br><br><br><br><br><br>- | eferent<br>ties uith<br>p- en be<br>tactper<br>-/ Afslag<br>slagen               | elijst<br>estee<br>drijfs<br>jen<br>and     | en<br>d werk<br>stoffen<br>B<br>Mi<br>Mi<br>Mi<br>Mi        | enaming<br>lieukosten<br>lieukosten<br>lieukosten               |      | Reparatiecode<br>Spuiten<br>Elektronisch<br>Carrosserie<br>Mechanisch | Prijs / uur<br>2,30<br>3,20<br>2,30<br>2,30 | Prijs / AE<br>0,23<br>0,32<br>0,23<br>0,23 |                | )                |        |       |

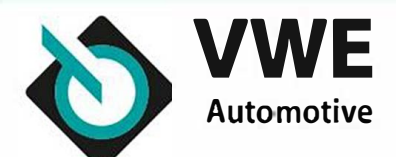

#### Stap 6a: Maak nieuw tariefset aan

| Snelkoppelingen:  Bedrijfsgegevens geregistreerd bij DAT  SilverDAT calculate instellingen geregistreerd bij DAT  SilverDAT Calculate Printmanager  SilverDAT Calculate [mariefinstellingen] |            |                                                                            |                                                                    |   |          |
|----------------------------------------------------------------------------------------------------|------------|----------------------------------------------------------------------------|--------------------------------------------------------------------|---|----------|
| Nieuw tarief aanmaken<br>Nieuw tarief aanmaken<br>Nederland<br>Standaard<br>O Hoog tarief<br>O Standard NL                                                                                   |            | Basistarieven vo<br>Benaming =<br>Basistarief<br>Voertuigtype<br>Fabrikant | or berekening<br>Standaard<br>Selecteer s.v.p.<br>Selecteer s.v.p. | - | ×        |
| Vergeet niet om de wijzigingen op                                                                                                    | p te slaan |                                                                            |                                                                    |   | <b>V</b> |

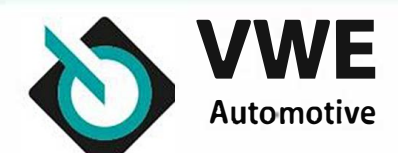

#### Stap 6b: Voer uw uurtarieven in

| COLD GOLD                                                 |                        |                 |        |
|-----------------------------------------------------------|------------------------|-----------------|--------|
|                                                           |                        |                 |        |
| V Berekeningsfactore                                      |                        |                 |        |
| 😽 Onderdeelfactoren                                       |                        |                 |        |
| Arbeidsloonfactoren                                       |                        |                 |        |
| Mechanisch (EUR/uur)*                                     |                        |                 |        |
| Carrossene (EUR/uur)*                                     |                        |                 |        |
| Elektronisch (EUR/uur)*                                   |                        |                 |        |
| Vitdeuken (EUR/uur)                                       |                        |                 |        |
| Gebruik van steigers                                      |                        |                 |        |
| Korting                                                   | O Percentage  Absoluut |                 |        |
| Korting optimalisatie op onbewerkte nieuwe<br>Carrosserle | O percentage  Absoluut |                 |        |
| Spuitfactoren                                             |                        |                 |        |
|                                                           |                        |                 |        |
| Eurolak Lak-fabrikant-systeem AZT                         |                        |                 |        |
| Korting arbeidsloon en materiaal (%)                      |                        |                 |        |
| Korting materiaal (%)                                     |                        |                 |        |
| Korting arbeidsloon (%)                                   |                        |                 |        |
|                                                           |                        |                 |        |
| Laktype                                                   | Selecteer s.v.p.       |                 |        |
| Vast bedrag specificatie                                  |                        |                 |        |
| <ul> <li>Spuiten</li> </ul>                               |                        |                 |        |
| Souiten (EUR/uur)*                                        |                        |                 |        |
| Berekend door middel van AZT m                            | ethode                 | Materiaalindex* | 100,00 |
| 🔿 Vast bedrag van het loon (%)                            |                        |                 |        |
|                                                           |                        |                 |        |

Geef minimaal de volgende instellingen op:

- Uurtarief
   mechanisch,
   carrosserie,
   elektronisch
- Uurtarief
   spuiten AZT
- Materiaalindex AZT

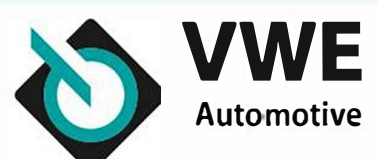

#### Stap 7: Uw eerste calculatie maken

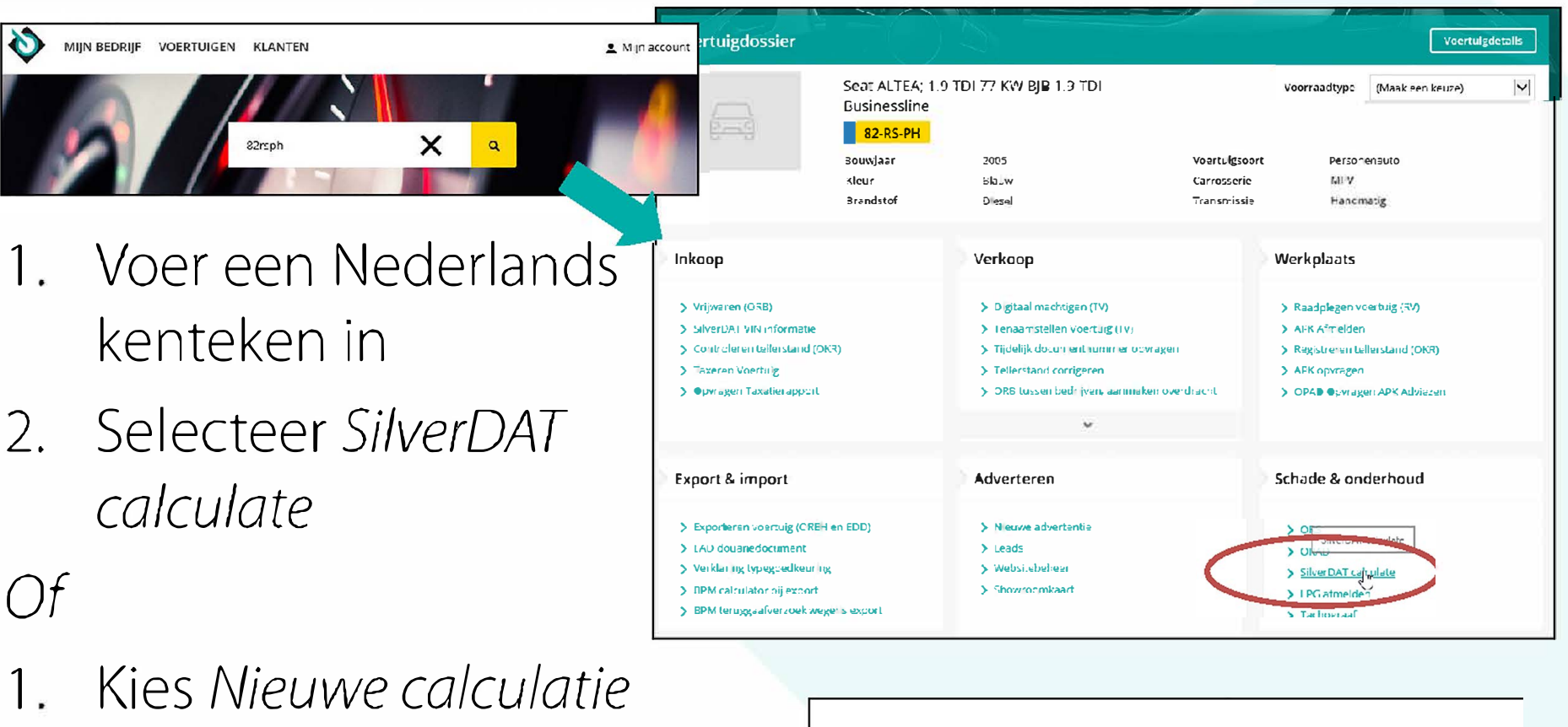

vanuit SilverDAT calculate dossieroverzicht

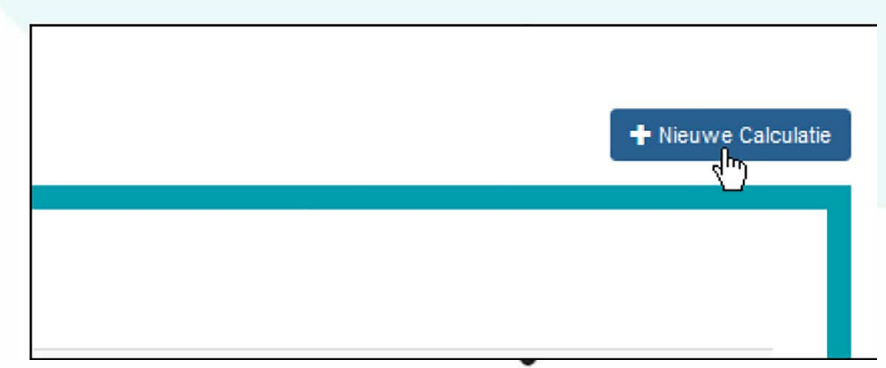

## **TIP!** SilverDAT calculate dossieroverzicht

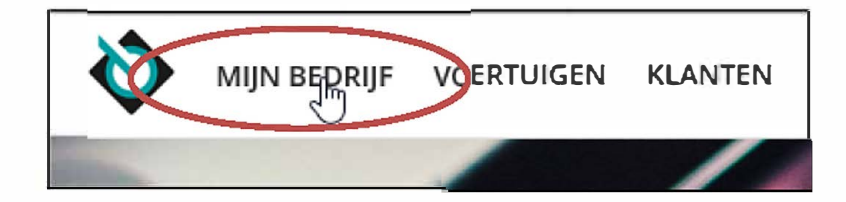

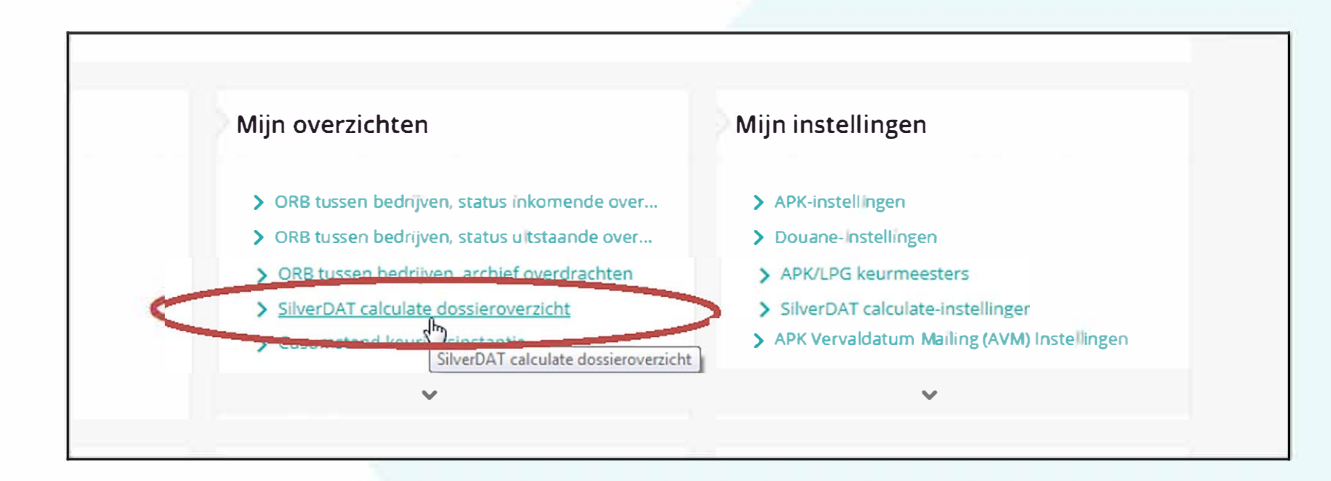

 Afgeronde calculaties kunt u terugvinden in het dossieroverzicht. Ga naar Mijn Bedrijf en vervolgens naar SilverDAT calculate dossieroverzicht.

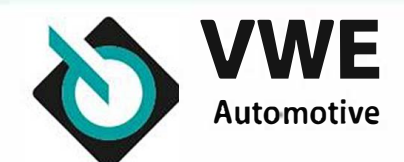

## **TIP!** E-learning SilverDAT calculate

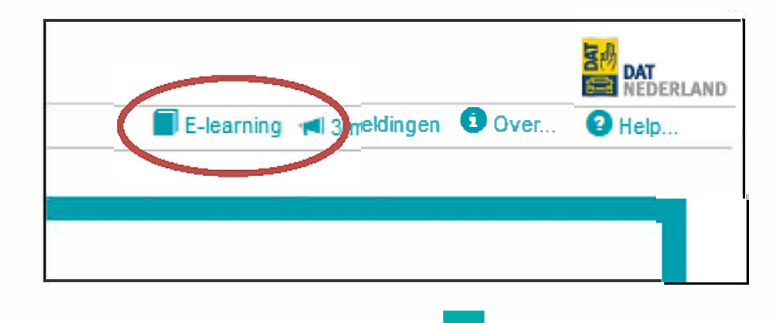

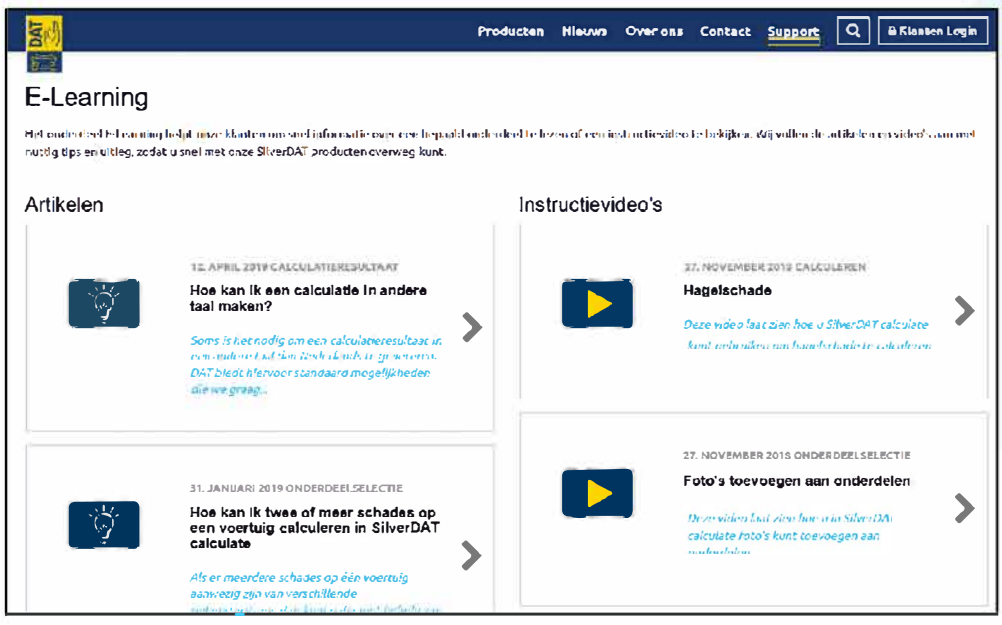

 Complete E-learning module SilverDAT calculate, aangeboden door DAT Nederland

Supportartikelen

Instructievideo's

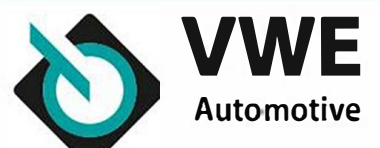

## **TIP!** Controleer spuitmethode

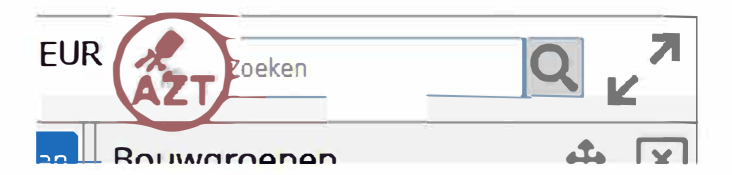

- AZT icoon dient getoond te worden in Grafische onderdeelselectie
- In Nederland wordt AZT spuitmethode als standaard gebruikt

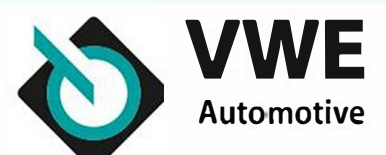

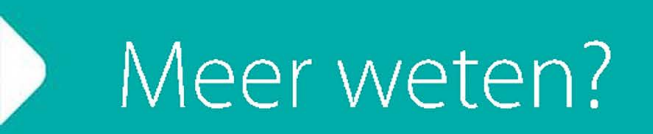

SilverDAT calculate handleiding

#### Raadpleeg de complete handleiding

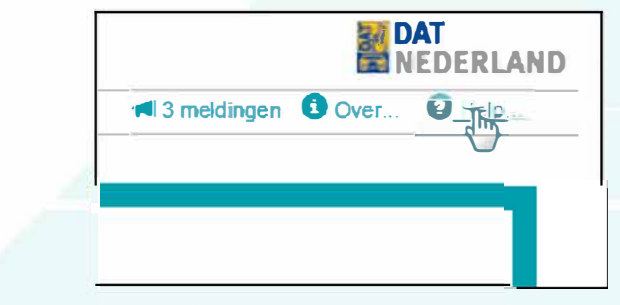

 Haal meer uit uw calculatie-systeem, volg een klassikale gebruikerstraining of maak gebruik van E-learning module Meer informatie over trainingen beschikbaar op VWE.nl.

of

#### Benader ons Klant Contact Center via 088 - 893 7001 of info@vwe.nl

Bereikbaar maandag t/m vrijdag van 08.00 tot 18.00 uur en zaterdag van 09.00 tot 17.00 uur

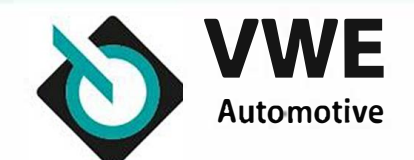